- I. Crearea contului de utilizator
  - 1. Mergeti la adresa http://www.tradeville.eu/forex/demo-forex-student
  - 2. Completati formularul din partea dreapta a paginii

| Inregistreaza-te gratuit                               |
|--------------------------------------------------------|
| Nume si prenume *                                      |
| Doru Dumitru                                           |
| Email *                                                |
| doru.dumitru@gmail.com                                 |
| Telefon *                                              |
| 0711223344                                             |
| Judet *                                                |
| BUCURESTI                                              |
| Username *                                             |
| CRA2.ddumi                                             |
| Accept sa primesc materiale educationale<br>Tradeville |
| Trimite informatiile                                   |
| * Toate campurile sunt obligatorii.                    |
| Date cu caracter personal (detalii)                    |

- 3. Numele, prenumele, adresa de email si numarul de telefon trebuie sa fie cele trecute in formularul de inscriere la concurs.
- 4. Adresa de email trebuie sa fie una valida, pe aceasta adresa vor primi link-ul de activare a contului. Adresa de email trebuie sa fie unica in baza noastra, deci nu pot sa isi creeze doua conturi pe aceeasi adresa de email. Daca este cineva care si-a mai creat un cont demo la noi, sa ne contacteze pe adresa de email helpdesk@tradeville.eu
- Numele de utilizator trebuie sa inceapa cu grupul de litere "CRA2" urmat de "." si de maxim
  7 caractere (Ex: CRA2.ddumi).
- 6. Dupa completarea acestor campuri, apasati pe butonul Timite informatiile
- 7. In cateva minute de la trimiterea datelor, veti primi un email cu un link de activare a contului. Trebuie apasat pe "Aici" sau trebuie copiat link-ul si pus intr-un browser.

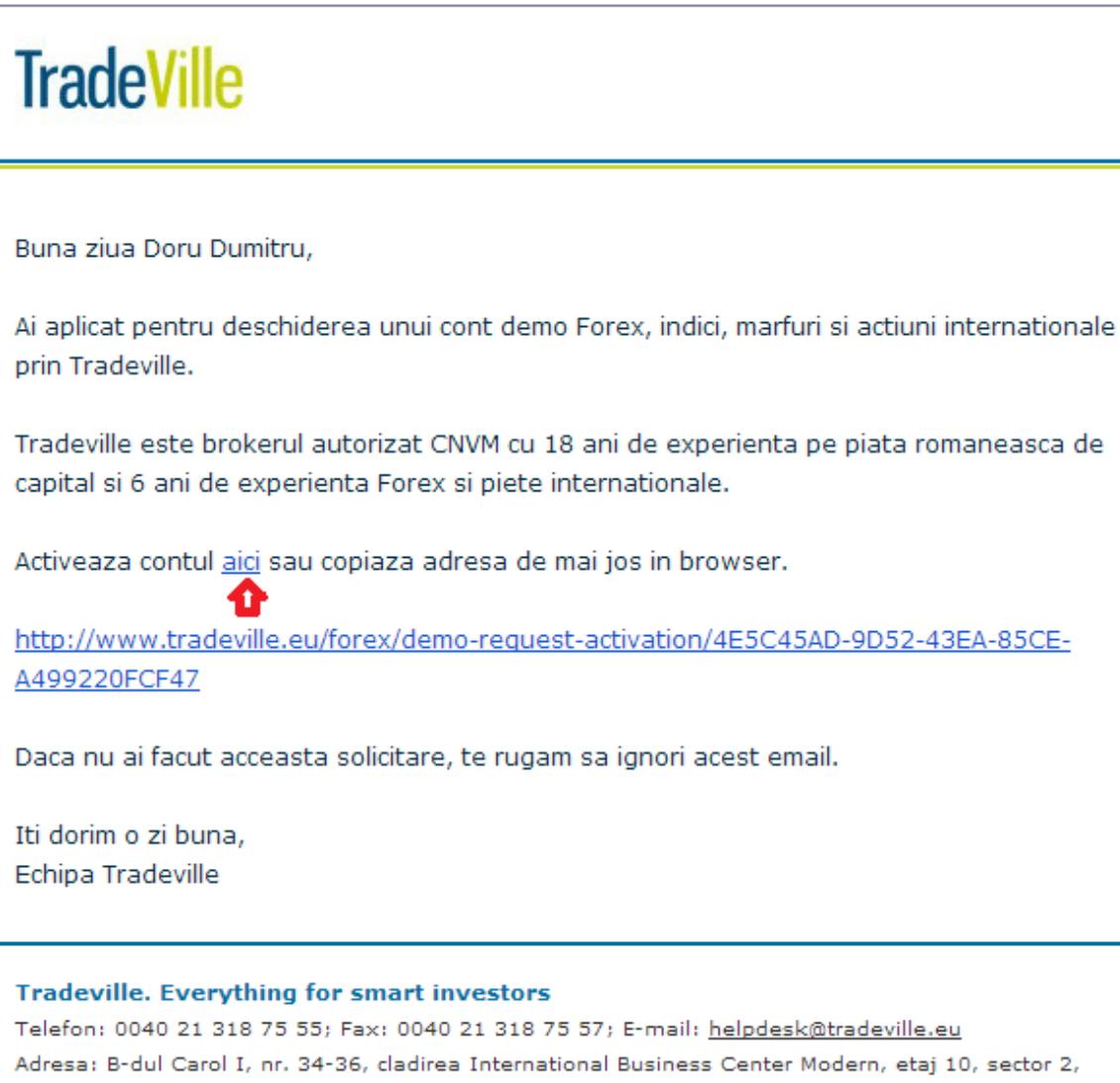

Bucuresti, 020922, Romania

SSIF TRADEVILLE SA este autorizata de CNVM prin Decizia nr. 398/15.02.2005

8. Apoi va ajunge in pagina de activare, unde poate sa aleaga oricare din optiuni (Daca apasa pe "Am experienta" obtine imediat datele de logare. Daca apasa pe "Nu am experienta" poate sa faca un scurt chestionar care il va familiariza cu piata de capital. Apoi va primi pe email datele de logare.

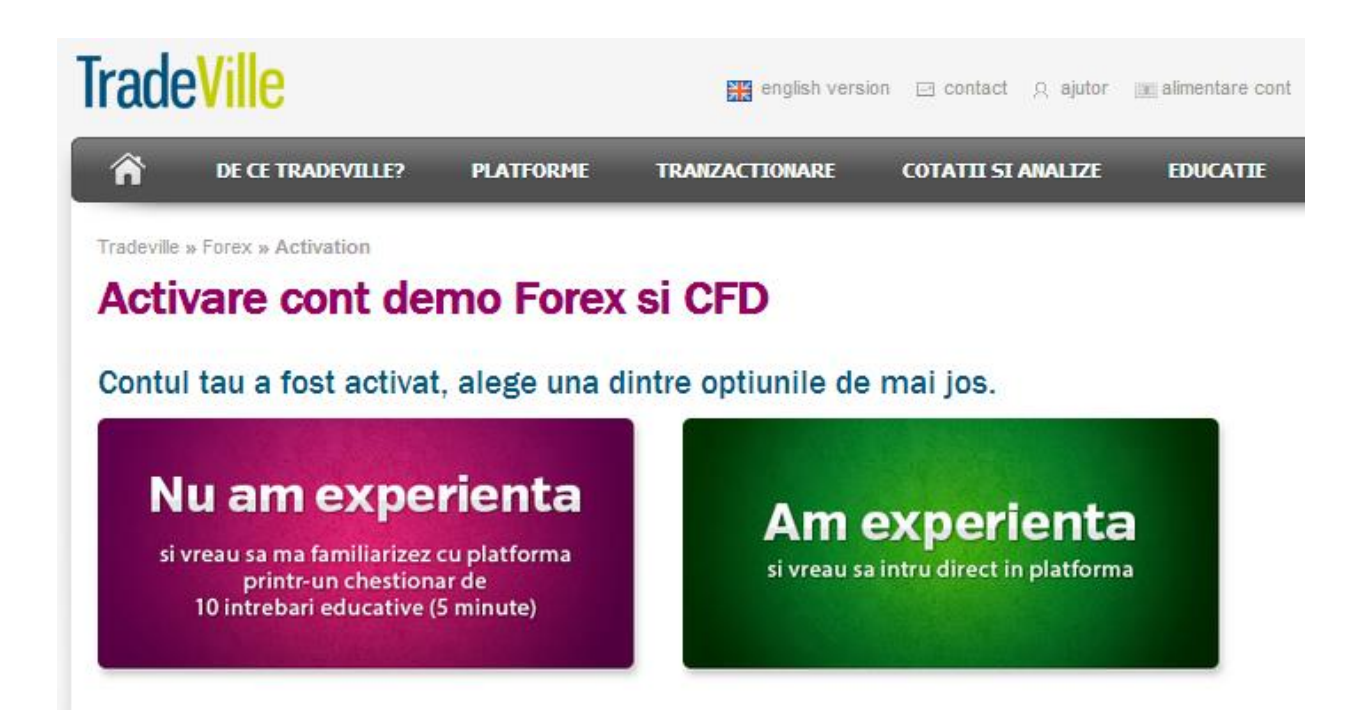

 Pentru a accesa contul, puteti folosi link-ul <u>www.tradeville.eu</u> (selectati Startrade 360 si contul DEMO) sau platforma desktop pe care o puteti descarca folosind adresa: <u>https://www.tradeville.eu/fdw/Startrade\_360\_Setup\_February\_2012.exe</u>

| COMUNITATE          | DESCHIDE CONT |
|---------------------|---------------|
| Startrade 2.0       | Startrade 360 |
| Utilizator:         |               |
| Parola:             |               |
| Tip cont:           | Limba:        |
| Demo                | 🔹 Romana 💽    |
| Live system<br>Demo |               |
| am uitat parola     |               |